# Gestión de certificados en el panel empresarial de Cisco

# Objetivo

Un certificado digital certifica la propiedad de una clave pública por el sujeto designado del certificado. Esto permite que las partes que confían en ellas dependan de las firmas o afirmaciones hechas por la clave privada que corresponde a la clave pública certificada. Tras la instalación, Cisco Business Dashboard genera un certificado autofirmado para proteger la Web y otras comunicaciones con el servidor. Puede elegir reemplazar este certificado por el firmado por una autoridad de certificación (CA) de confianza. Para ello, deberá generar una solicitud de firma de certificado (CSR) para que la CA la firme.

También puede optar por generar un certificado y la clave privada correspondiente completamente independiente del Panel. Si es así, puede combinar el certificado y la clave privada en un archivo de formato de estándares criptográficos de clave pública (PKCS) nº 12 antes de la carga.

Cisco Business Dashboard sólo admite certificados con formato .pem. Si obtiene otros formatos de certificado, debe volver a convertir el formato o solicitar el certificado de formato .pem de la CA.

En este artículo se proporcionan instrucciones sobre cómo administrar certificados en Cisco Business Dashboard Network Manager.

### Versión de software aplicable

• CBD (Ficha técnica) | 2.2 (Descargar la última)

# Gestión de certificados en Cisco Business Dashboard

## Generar una CSR

Paso 1. Inicie sesión en la GUI de administración de su Cisco Business Dashboard y luego elija **System > Certificate**.

| Cisco Business Dashboard |                       |   |
|--------------------------|-----------------------|---|
| <b>.</b>                 | Dashboard             |   |
| <u></u>                  | Network               |   |
| 000                      | Inventory             |   |
|                          | Port Management       |   |
| ξζ.                      | Network Configuration | > |
| Ţ                        | Network Plug and Play | > |
| Ą                        | Event Log             |   |
| Ċ                        | Reports               | > |
| 8                        | Administration        | > |
| 503                      | System                | > |

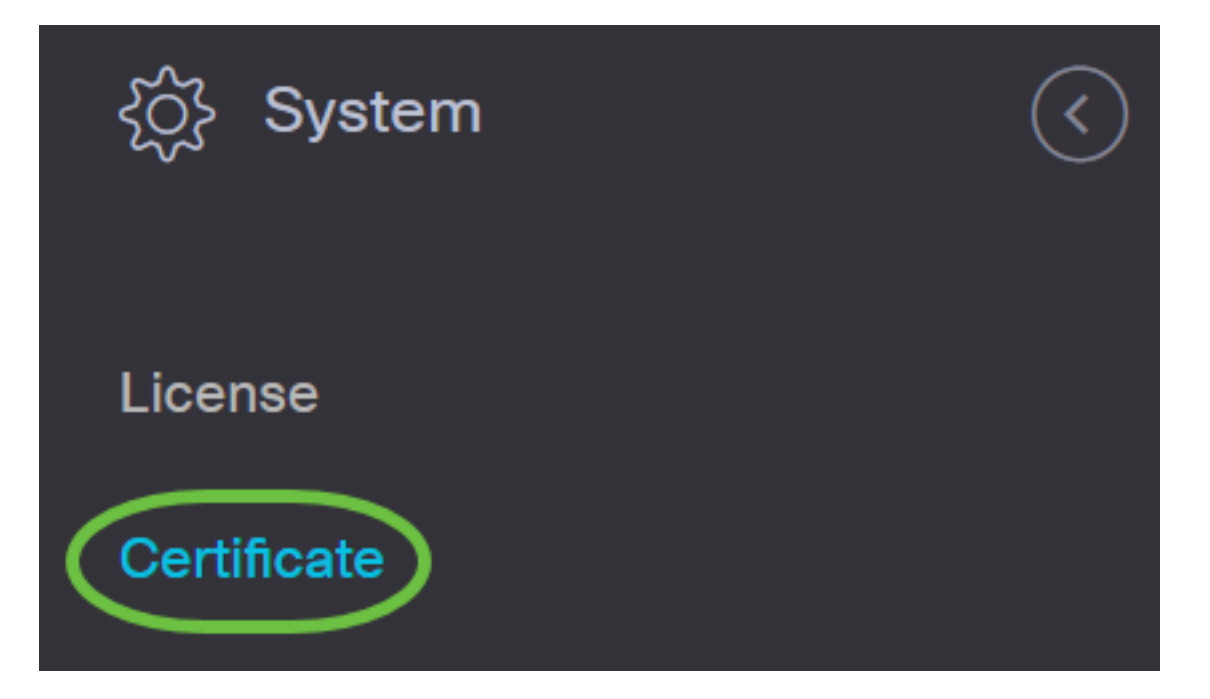

Paso 2. En la ficha *CSR*, introduzca los valores adecuados en los campos proporcionados en el formulario que se muestra. Estos valores se utilizarán para construir la CSR y se incluirán en el certificado firmado que reciba de la CA. Haga clic en **Crear**.

#### Certificate

| Current Certificate Update Certif | ficate CSR                                                                                           |
|-----------------------------------|----------------------------------------------------------------------------------------------------|
| CSR:                              |                                                                                                    |
| Note: Once the CSR has b          | been created, the downloaded file should be sent to a Certificate Authority to have a certificate is |
| Common Name                       | Test                                                                                                 |
| Country/region                    | US - United States                                                                                   |
| State                             | CA                                                                                                   |
| City                              | Irvine 🗸                                                                                             |
| Org                               | Cisco                                                                                                |
| Org Units                         | Cisco Business                                                                                       |
| Email                             | ciscocbd@cisco.com ✓                                                                                 |
| Subject Alternative Name          | hostname.cisco.com                                                                                   |
|                                   | 3 Create Clear                                                                                       |

El archivo CSR se descargará automáticamente en el ordenador.

Paso 3. (Opcional) Para descargar una copia del certificado actual, haga clic en el botón **Descargar**.

#### 

System

## Certificate

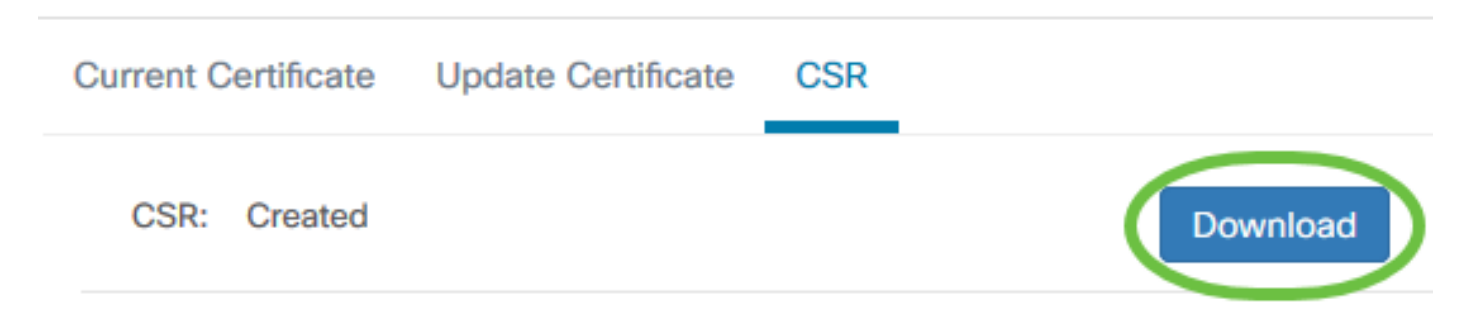

Paso 4. (Opcional) Para actualizar la CSR creada, navegue hasta la pestaña *Update Certificate* y elija la opción **Renew Self-signed Cert**. Realice los cambios deseados en los campos y haga clic en **Guardar**.

| Certificate                       |                               |     |
|-----------------------------------|-------------------------------|-----|
| Current Certificate Update Certif | ficate CSR                    |     |
| 2 Renew Self-signed Cert          | O Upload Cert O Upload PKCS12 |     |
| Common Name                       | Test2                         | ~   |
| Country/region                    | US - United States            | •   |
| State                             | СА                            | ~   |
| City                              | Irvine                        | ~   |
| Org                               | Cisco                         | ~   |
| Org Units                         | Cisco Business                | ~   |
| Start Date - End Date             | Sep 21 2020 ~ Oct 21 2020     |     |
| Email                             | ciscocbd@cisco.com            | ~   |
| Subject Alternative Name          | hostname.cisco.com            | · · |
|                                   | 4 Save Cancel                 |     |

Ya ha generado correctamente una CSR en su panel empresarial de Cisco. Ahora puede enviar el archivo CSR descargado a la CA.

### Cargar un certificado firmado desde la CA

Una vez que reciba la CSR firmada de la CA, ahora puede cargarla en el panel.

Paso 1. Inicie sesión en la GUI de administración de su Cisco Business Dashboard y luego elija **System > Certificate**.

| Cisco Business Dashboard |                       |   |
|--------------------------|-----------------------|---|
| <b>.</b>                 | Dashboard             |   |
| <u></u>                  | Network               |   |
| 000                      | Inventory             |   |
|                          | Port Management       |   |
| ξζ.                      | Network Configuration | > |
| Ţ                        | Network Plug and Play | > |
| Ą                        | Event Log             |   |
| Ċ                        | Reports               | > |
| 8                        | Administration        | > |
| 503                      | System                | > |

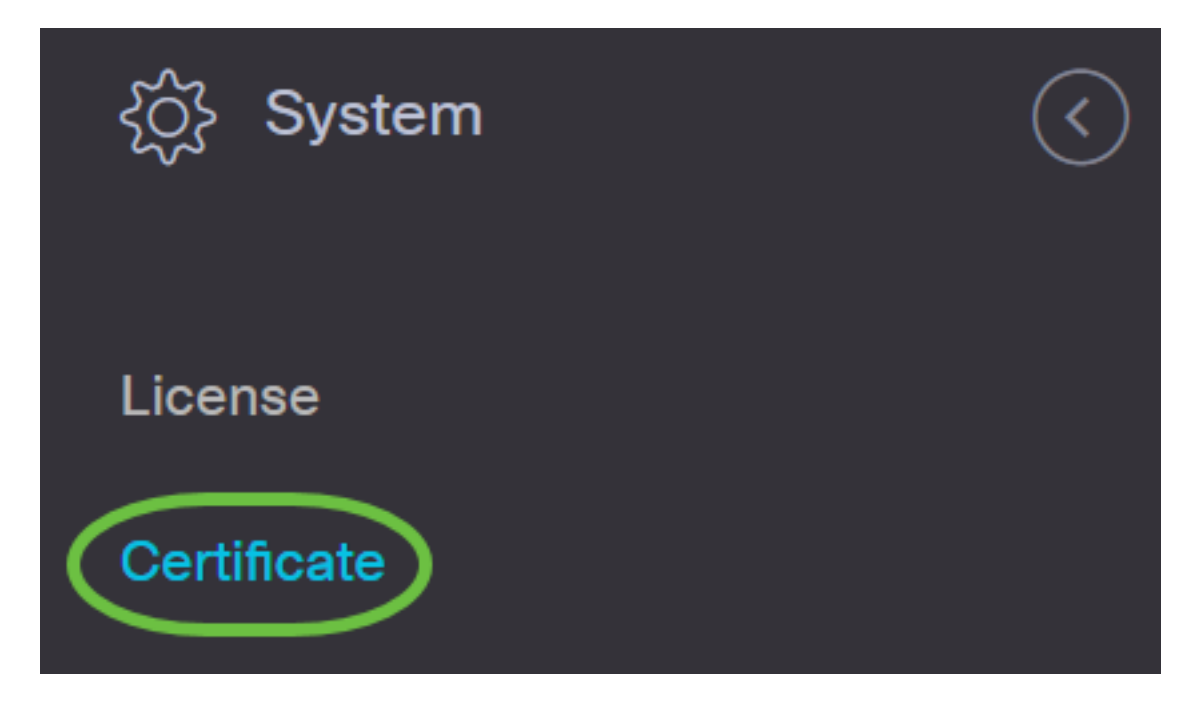

Paso 2. En la pestaña Actualizar certificado, elija el botón de opción Cargar certificado.

| Certificate                                                     |
|-----------------------------------------------------------------|
| Current Certificate Update Certificate CSR                      |
| O Renew Self-signed Cert O Upload PKCS12                        |
| Drag and drop file here, or click to select from the filesystem |
| Upload Cancel                                                   |

**Nota:** Alternativamente, puede cargar un certificado con la clave privada asociada en formato PKCS#12 eligiendo el botón de opción **Cargar PKCS12**. La contraseña para desbloquear el archivo debe especificarse en el campo *Password* proporcionado.

| Certificate         | 1                                                               |   |
|---------------------|-----------------------------------------------------------------|---|
| Current Certificate | Update Certificate CSR                                          |   |
| O Renew Self        | If-signed Cert O Upload Cert O Upload PKCS12                    |   |
| Password            | 3                                                               | ~ |
|                     |                                                                 |   |
|                     | Drag and drop file here, or click to select from the filesystem |   |
|                     | Upload Cancel                                                   |   |

Paso 3. Suelte el certificado firmado en el área de destino o haga clic en el área de destino para navegar por el sistema de archivos y luego haga clic en **Abrir**. El archivo debe estar en formato .pem.

| Organize   New fold                                                                                                    | ler                                                                                                    | □=== ▼             | ?      |
|----------------------------------------------------------------------------------------------------|----------------------------------------------------------------------------------------------------|--------------------|--------|
| Original files                                                                                                    | Name                                                                                                    | Date modified      | ^      |
| length of the second second se |                                                                                                    |                    |        |
| 🗢 This PC                                                                                                    |                                                                                                    |                    |        |
| 👌 3D Objects                                                                                                    |                                                                                                    |                    |        |
| 🔚 Desktop                                                                                                    |                                                                                                    |                    |        |
| 🗎 Documents                                                                                                    |                                                                                                    |                    |        |
| 拜 Downloads                                                                                                    | and the second second se |                    |        |
|                                                                                                    |                                                                                                    |                    |        |
|                                                                                                    | system.cert(1).pem                                                                                                    | 9/23/2020 10:13 AM |        |
|                                                                                                    |                                                                                                    |                    |        |
|                                                                                                    |                                                                                                    |                    | ~      |
| ×                                                                                                    | <                                                                                                    |                    | >      |
| File na                                                                                                    | ame: system.cert(1).pem ~ All Files                                                                                                    |                    | $\sim$ |
|                                                                                                    |                                                                                                    | oen Cancel         |        |

Paso 4. Haga clic en Cargar.

#### Certificate

| O Renew Se | elf-signed Cert O Upload PKCS12                                 |  |
|------------|-----------------------------------------------------------------|--|
|            | Drag and drop file here, or click to select from the filesystem |  |

Ha cargado correctamente un certificado firmado en Cisco Business Dashboard Network Manager.

#### Administrar certificado actual

Paso 1. Inicie sesión en la GUI de administración de su Cisco Business Dashboard y luego elija **System > Certificate**.

| Cisco Business Dashboard |                       |   |
|--------------------------|-----------------------|---|
| <b>.</b>                 | Dashboard             |   |
| <u></u>                  | Network               |   |
| 000                      | Inventory             |   |
|                          | Port Management       |   |
| ξζ.                      | Network Configuration | > |
| Ţ                        | Network Plug and Play | > |
| Ą                        | Event Log             |   |
| Ċ                        | Reports               | > |
| 8                        | Administration        | > |
| 503                      | System                | > |

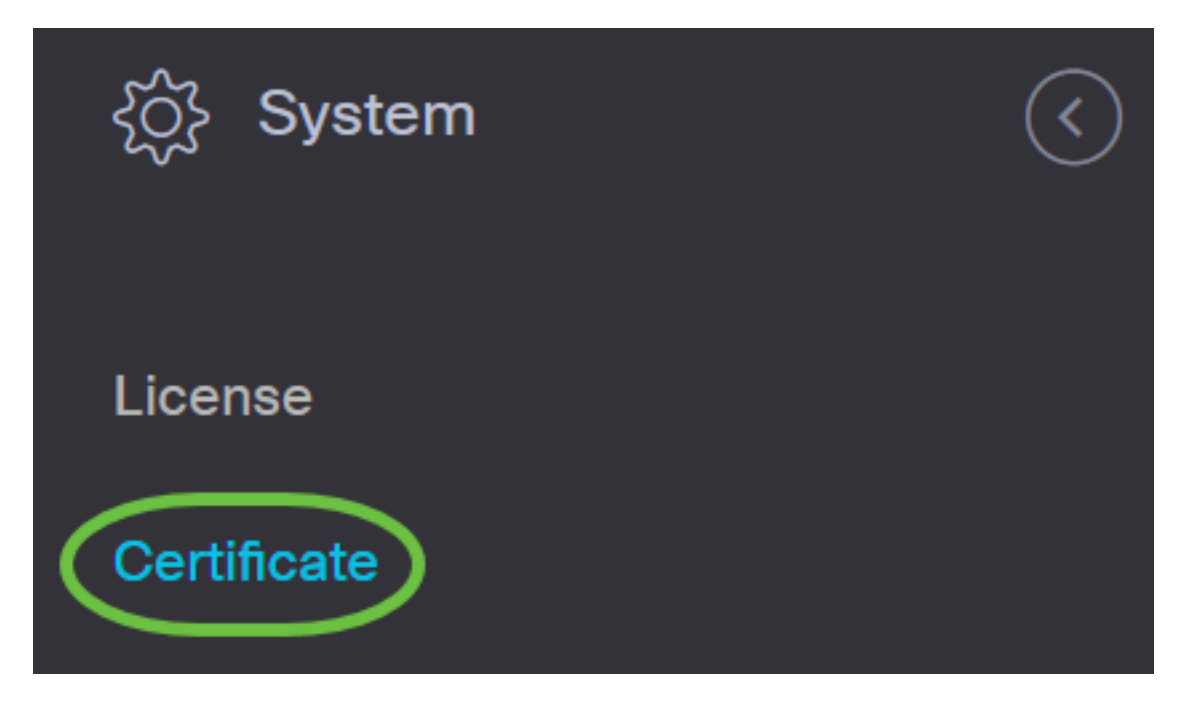

Paso 2. Vaya a la pestaña *Certificado actual*. El certificado actual se mostrará en formato de texto sin formato.

## Certificate

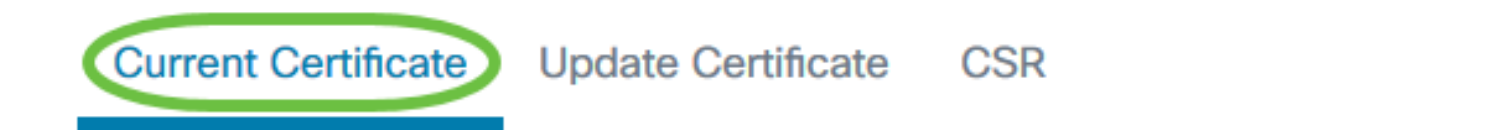

## Certificate Detail

```
Certificate:

Data:

Version: 3 (0x2)

Serial Number:

6a:78:e1:66:cb:6a:b9:fe:d3:1a:e2:c2:3d:60:12:f1

Signature Algorithm: sha256WithRSAEncryption

Issuer: C=GB, ST=Greater Manchester, L=Salford, O=Sec

Validity

Not Before: Aug 11 00:00:00 2020 GMT

Not After : Mar 18 23:59:59 2021 GMT

Subject: CN=cbd.sbcenter.net

Subject: Public Key Info:

Public Key Algorithm: rsaEncryption

Public-Key: (2048 bit)
```

Paso 3. (Opcional) Para descargar una copia del certificado actual, haga clic en el botón

#### Descargar.

Certificate

| Current Certificate Update Certificate CSR             |              |
|--------------------------------------------------------|--------------|
| 14:C0:60:6C:4A:45:A5:E3:79:EC:69:89:BB:D7:96:80:       | ^            |
| 5D:12:49:19:20:C0:93:AD                                |              |
| Signature Algorithm: sha256WithKSAEncryption           |              |
| 8b:19:a4:75:dd:13:e7:d0:0f:37:c2:eb:ee:8d:34:c4:65:99: |              |
| 0e:f9:54:cf:ca:c4:92:84:48:e7:ba:a4:13:a7:66:39:8b:03: |              |
| cd:79:ae:35:2a:48:86:ff:be:b3:ac:ee:50:00:1f:62:9e:c0: |              |
| 7b:89:00:86:70:ce:82:45:56:25:4e:7b:0b:44:74:7b:76:8a: |              |
| 98:cd:a4:55:24:09:12:a9:de:a6:cc:39:22:6e:f1:e3:8c:50: |              |
| eb:4f:46:79:16:7e:ef:20:70:17:b9:9e:e2:34:1e:0f:00:4a: |              |
| 7f:0d:c3:62:df:fe:23:fd:be:9d:e6:37:f5:31:bf:1c:09:50: |              |
| 5d:6e:bf:02:42:df:a0:04:b9:0f:df:79:72:73:0e:4e:9c:7f: |              |
| 97:f8:da:77:9b:59:6a:b2:23:8d:eb:f1:41:4a:d2:8d:0d:f0: |              |
| 78:8e:71:78:d6:55:48:9d:75:ae:13:00:8a:8f:14:68:d1:cd: |              |
| 6e:2c:70:75:28:94:f8:d8:36:da:7f:17:a6:73:7b:d7:72:f9: |              |
| 69:8b:f9:87:4d:30:ef:8e:8a:09:8d:f0:03:05:42:82:5e:96: |              |
| 28:42:a6:02:9c:8f:a5:4d:fe:e3:fb:f8:61:3d:86:53:39:21: |              |
| 61.3c.4d.76.fb.ff.a9.3f.99.4f.60.ed.51.20.30.6d.b4.0d. | $\mathbf{v}$ |
| <                                                      |              |
|                                                        |              |
| Downloa                                                |              |
|                                                        |              |
|                                                        | *            |

Ya ha gestionado correctamente el certificado actual en su panel empresarial de Cisco.

Para obtener más información sobre los certificados, consulte los siguientes artículos:

- Uso de Cifrar certificados con Cisco Business Dashboard
- Uso de Cifrar certificados con Cisco Business Dashboard y validación de DNS